學校首頁→網站連結→重要站台→數位學習專區→<u>教學助理助學金申請管理系</u> 統

22 國立屏東科技大學 教學助理 助學金申請管理系統 首頁 助學金試算 使用者登入提示 使用者登入 學生預設登入帳號:學號 帳號 學生預設登入密碼:身份證 密碼 外籍生、儒生及港澳 號。 馬為居留證字 登入 第一步驟:登入教學助理 © 國立屏東科技大學 All Rights Reserved. 聯絡分機:6019 Mail:ssh@mail.npust.edu.tw 助學金申請管理系統,輸 入帳號:學生證(大寫) 密碼:身分證(大寫) 22 國立屏東科技大學 教學助理 助學金申請管理系統 首頁 助學金申請 個人基本資料設定 登出 首頁 / 個人基本資料設定 個人基本資料設定 姓名: 000 銀行: 郵局 分行: 屏東分行 身分證: S123456789 學號: B12345678 局號: - 1234567 帳號 0000000 系所: 00系 年級: 2 手機: 0972000000 郵遞區號: 820 戶籍地址: 高雄市 00路00號 第二步驟:填寫或修改個人資料並校 修改 對。請確實檢查是否有誤,以免影響個 人權益,所有資料僅供教學 助理助學金相關業務用。

|              |                    |                               |      |                        | 第三步顋  | 影點助學 | 金申請後,點 | 比新增   | ,詳閱 | 說明條 |  |  |  |  |
|--------------|--------------------|-------------------------------|------|------------------------|-------|------|--------|-------|-----|-----|--|--|--|--|
| 首頁 / 助學金申請   | 1000               |                               | 款後點進 | 款後點進入申請頁面,即出現此新增助學金頁面, |       |      |        |       |     |     |  |  |  |  |
| 新增助學金        | 請點選 <mark>課</mark> | 請點選課程資料,檢查無誤後點存檔後列印 <u>申請</u> |      |                        |       |      |        |       |     |     |  |  |  |  |
| 申請日期         | 2016-              | 05-10                         | 表。   | 表。                     |       |      |        |       |     |     |  |  |  |  |
| 學年度          | 104學               | 104學年度第2學期                    |      |                        |       |      |        |       |     |     |  |  |  |  |
| 申請類別         |                    |                               |      |                        |       |      |        |       |     |     |  |  |  |  |
| 助教詳細資料       | 學號                 |                               |      | 姓名 系所                  |       |      | 班級     |       |     |     |  |  |  |  |
|              | \$00               | \$0000000                     |      |                        | 資訊管理系 |      | 四資管四A  | 四資管四A |     |     |  |  |  |  |
| 是否合班 ○ 是 ⑧ 否 |                    |                               |      |                        |       |      |        |       |     |     |  |  |  |  |
| 課程資料         |                    | 課程名稱                          | 流水號  | 系所                     |       | 必選修  | 班級     | 學分    | 時數  | 人數  |  |  |  |  |
|              | ۲                  | 社會科學(法學緒論)                    | 6551 | 餐旅管理系                  |       | 必    | 產專餐旅二  | 2     | 2   | 44  |  |  |  |  |
|              | 0                  | 社會科學(法學緒論)                    | 9045 | 校定共同必修通                | 識教育   | 必    |        | 2     | 2   | 90  |  |  |  |  |
|              | 0                  | 社會科學(法學緒論)                    | 9045 | 校定共同必修通                | 識教育   | 必    |        | 2     | 2   | 90  |  |  |  |  |

29 - **s** 

## 國立屏東科技大學 教學助理助學金申請表

| 申請學年度  | 104 翳年第2 學期    | 申請類別   | ○○課程      | 申請日期   | 105年0月0日 |
|--------|----------------|--------|-----------|--------|----------|
| 課程名稱   | <b></b> 指用作物學實 | P      | 課程流水碼     | 0000-  |          |
| 課程類別   | 必修             | 學分數    | 1.        | 總修課人數  | 00人      |
| 開課班級   | 四農園三A          |        |           |        |          |
| 授課教師   | 000            | 教師專兼任  | 0任.       | 教師職稱   | 00教授     |
| 教學助理姓名 | 000            | 教學助理學號 | 500000000 | 教學助理班級 | 00000    |
| 帳戶(分行) | 郵合             | 局號     | 0000000   | 帳號     | 0000000  |
| 身份證    | 500000000      | 應領金額   | 6500      | 領款人簽章  | 000      |

每學期以擔任4P"課程之教學助理為限。
 本助學金1學期核發1次(上學期12月核發;下學期6月核發)。
 2學分之課程每次補助新台幣4500元;3學分之課程每次補助6500元(實驗實習課程每次補助6500元)。

申請教師:\_\_\_\_\_\_\_\_\_\_\_\_系(所)、中心主任:\_\_\_\_\_\_\_課務組承辦人:\_\_\_\_\_

課務組組長:\_\_\_\_\_\_教務長:\_\_\_\_

備註1:請檢附上一學期70分以上成績單、人工加選申請書、關係確認單及學習活動計畫書 ,建同申請表一併繳交給「系辦」,由「系辦」統一收齊並製作清冊後,於申請截止前一併繳交。 備註2:申請表如有需修改,請在系統上修改正確後再匯出,<u>匯出列印後的申請表請勿塗改</u>。

請務必簽名,

請檢附上學期70分 以上成績單、人工加 選申請書,連同此申 請表一併交給系辦。